# Beskrivning och installationsanvisning av LUQSUS-K för gruppundersökning v.3.2

#### Egenskaper

LUQSUS-K för gruppundersökning är ett kompletterande beräkningsprogram till LUQSUS-K för individundersökning. I LUQSUS-K för gruppundersökning kan data för upp till 1000 individer matas in, i syfte att beräkna och åskådliggöra gruppens resultatfördelning via diagram och tabeller.

För att kunna använda LUQSUS-K för gruppundersökning måste användaren vara väl förtrogen med den individuella LUQSUS-K. LUQSUS-K för gruppundersökning är således <u>endast ett</u> <u>supplement</u> till det ordinarie individuella LUQSUS-K.

Ev. frågor kring användningen av LUQSUS-K för gruppundersökning, som inte täcks i manualen för LUQSUS-K för gruppundersökning, är i de allra flesta fall besvarade i manualen för det individuella LUQSUS-K v.3.\*

Hemsida: <u>http://fhvmetodik.se/luqsus/</u>.

#### **Systemkrav**

Systemkraven är identiska med den äldre LUQSUS-K v.3.0 för individundersökning:

- Windows 7 eller senare
- Excel 2010 eller senare
- pdf-läsare ( t ex Adobe reader: <u>https://get.adobe.com/se/reader/</u> )

#### Villkor för användning

För att använda LUQSUS-K för gruppundersökning v.3.2 fordras att användaren...

- har <u>installerat</u> och är <u>väl förtrogen med</u> det ordinarie LUQSUS-K v. 3.\* för undersökning av individer (Länk: <u>http://fhvmetodik.se/luqsus/</u>).
- har godkänt användaravtalet för det individuella LUQSUS-K v. 3.\*. Länk: <u>http://www.trialrand.lu.se/luqsus/Användaravtal\_LUQSUS-K\_v.3.x.pdf</u>
- är införstådd med att Användaravtalet för det individuella LUQSUS-K v.3.\* även omfattar innehållet i LUQSUS-K för gruppundersökning.
- har tillgodogjort sig innehållet i <u>manualen</u> för det individuella LUQSUS-K.
- är införstådd med att beräkningsprogrammet för LUQSUS-K för gruppundersökning är en version under utveckling, vilket innebär att fel och brister kan förekomma och att inga garantier kan ges för att beräkningsprogrammet ger korrekta resultat.

### Installationsanvisning

(se nästa sida)

### Installation

Till skillnad från proceduren med grundversionen LUQSUS-K för individundersökning handlar det här inte om en "installation" utan bara en nedladdning av **tre dokument** som är packade i en komprimerad fil, en s k zip-fil.

Följ dessa fyra steg – se bilder nedan:

- Du laddar ner den komprimerade filen här: <u>http://www.trialrand.lu.se/luqsus/LUQSUS-K\_GRPUS\_v.3.2.zip</u> OBS Fungerar det inte att klicka på denna länk i din webbläsare så kan du istället kopiera adressen ovan till din webbläsares adressfält. OBS! Filen kommer då att hamna i katalogen "Hämtade filen".
- Den fil du laddat ner är *komprimerad* (en s k zip-fil).
   Du packar upp den komprimerade filen genom att högerklicka på filnamnet i Utforskaren och sedan i menyn välja "Extrahera alla..."
- 3. Spara de tre extraherade filerna till en valfri lämplig katalog, t ex "LUQSUS-K GRUPP v.3.2".
- 4. Du går sedan in i din nyskapade katalog (t ex "LUQSUS-K GRUPP v.3.2") och klickar på filen "LUQSUS-K\_GRPUS\_Manual\_v.3.2.pdf" och följer instruktionerna i manualen.

De fyra stegen ser ut på följande sätt i Windows 10, med webbläsaren Microsoft Edge. OBS. Har du laddat ner filen till katalogen "Hämtade filer" gå vidare till Steg 2, nästa sida.

# Steg 1

Du laddar ner filen, genom att klicka på länken ovan. Uppe till höger i Microsoft Edge finner du då detta fönster:

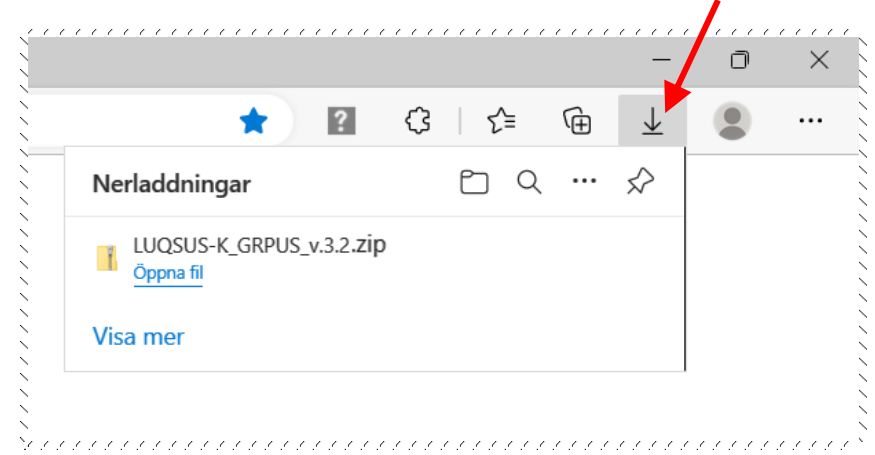

Bilderna utseende kan variera något beroende på Windows-version och använd webbläsare. Nedanstående bilder är från Windows 10 och Microsoft Edge, men bilderna är snarlika i tidigare Windowsversioner och med andra webbläsare.

# Steg 2

Din nerladdade fil har nu hamnat i katalogen "Hämtade filer" (eller "Downloads") som finns i din personliga folder "Den här datorn", jämte t ex andra kataloger som "Dokument", "Filmer" och "Musik".

Se nästa sida.

### Steg 2

Öppna katalogen "Hämtade filer" och **höger-klicka** sedan på filen: "LUQSUS-K\_GRPUS\_v.3.2.zip":

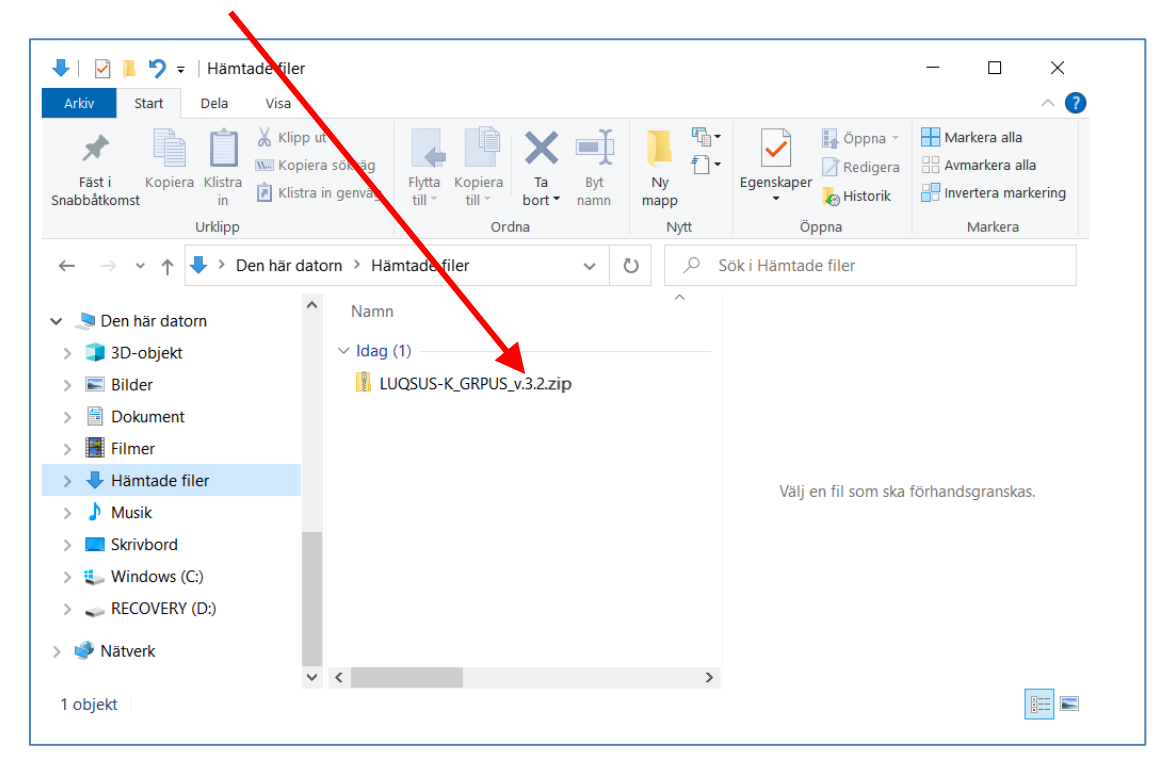

När du <u>höger</u>klickar på filen ser du följande meny: (se nästa sida) Här väljer du alternativet "Extrahera alla..."

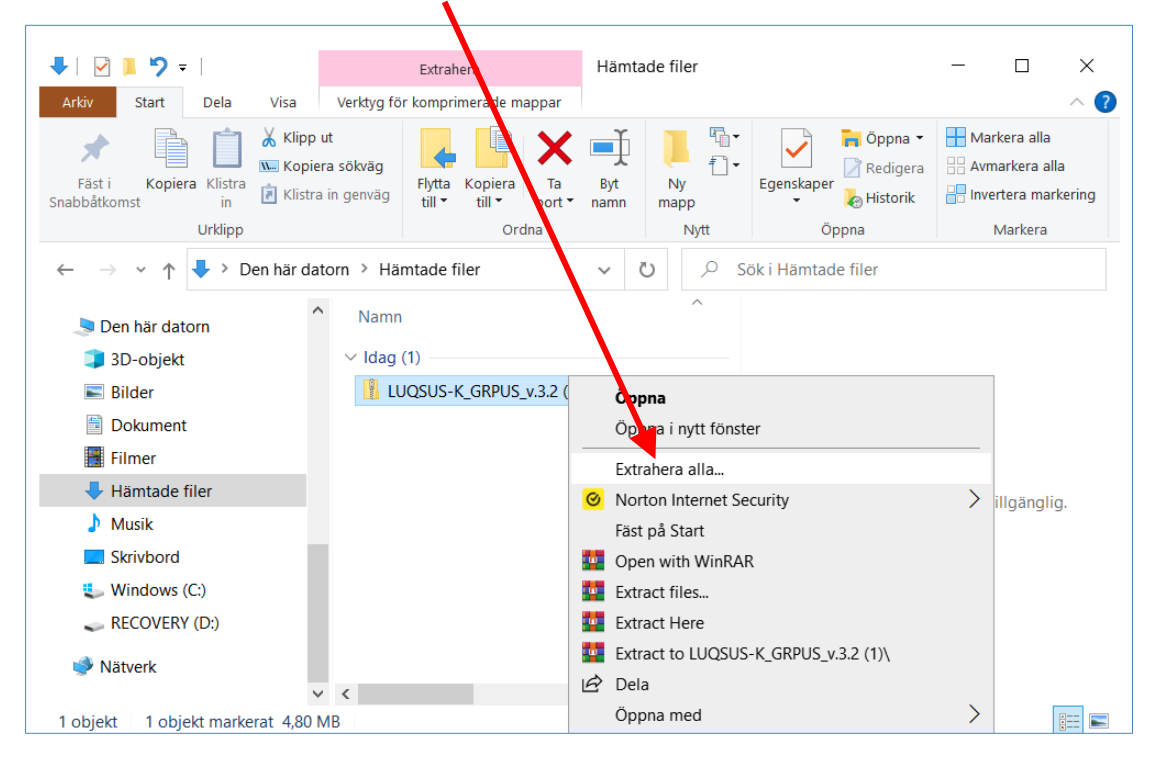

© 2016–2024 Arbets- och miljömedicin & Inst. för psykologi, Lunds universitet

# Steg 3

Du kommer då till följande dialogruta:

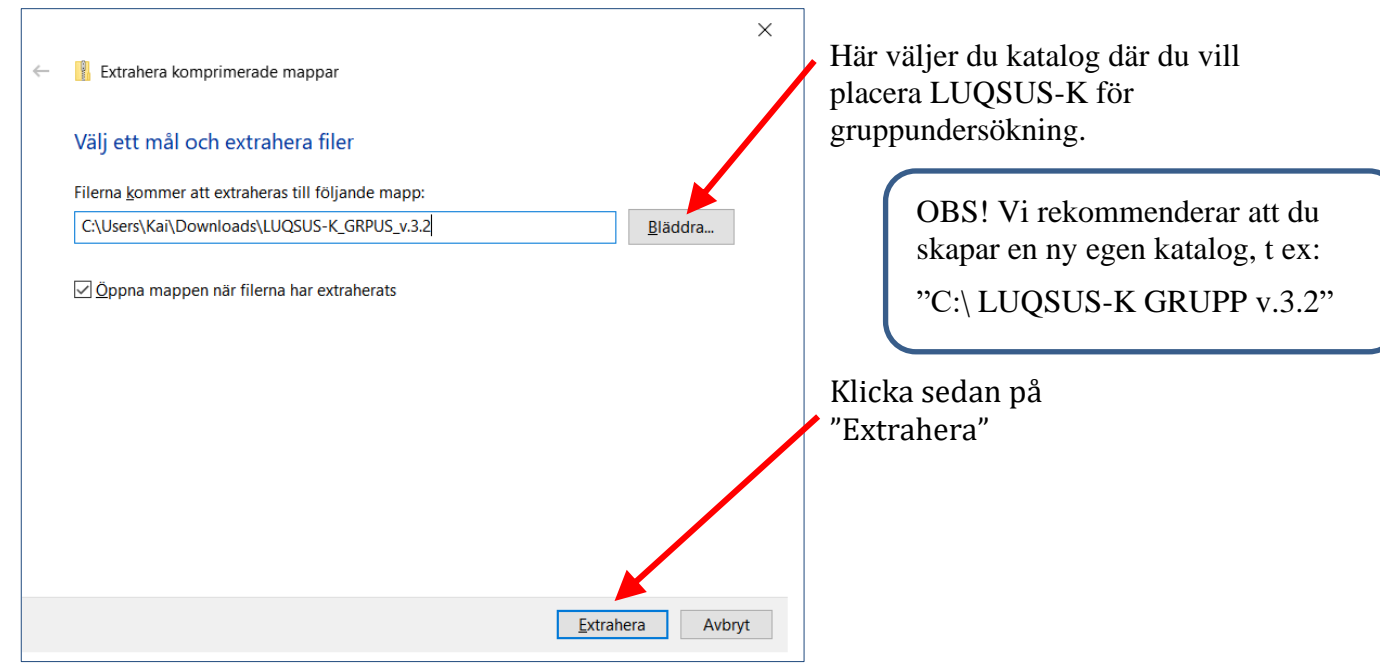

### Steg 4

Om du nu har extraherat de tre filerna till din nya katalog "C:\ LUQSUS-K GRUPP v3.2", så ser vyn i Utforskaren ut ungefär så här:

| Image: Image: Image | C GRUPP v.3.2<br>pp ut<br>piera sökväg<br>stra in genväg<br>datorn > Wii | Flytta Kopiera<br>till * till *<br>Ordi                  | Ta Byt<br>bort namn<br>na<br>QSUS-K GRUPP V  | Ny<br>mapp | Image: Nytt objekt ▼ Image: Image: Image | Egenska | i Öppna<br>C Redigu<br>Per Altstori<br>Öppna       | era<br>ik          | Marker | ra alla<br>kera alla<br>ra markeri<br>urkera<br>Sök i LU |
|----------------------------------------------------------------------------------------------------|--------------------------------------------------------------------------|----------------------------------------------------------|----------------------------------------------|------------|----------------------------------------------------------------------------------------------------|---------|----------------------------------------------------|--------------------|--------|----------------------------------------------------------|
| <ul> <li>LU</li> <li>LUQSUS-K GRUPP v.3.2</li> <li>LUQSUS-K_v.3.1</li> <li>MediaServer</li> <li>MSOCache</li> <li>NVIDIA</li> <li>PerfLogs</li> <li>Program</li> <li>Program (x86)</li> <li>objekt</li> </ul>                                                                                                    | Namn<br>IL<br>IL<br>IL<br>SF                                             | JQSUS-K_GRPUS_I<br>JQSUS-K_GRPUS_1<br>YSS_Syntax_Inläsni | Manual_v.3.2.pd<br>v.z. wisx<br>ingUQSUS-K_C | f<br>GRPUS | Senast ändrad<br>2023-03-08 00:26<br>2023-03-08 00:26<br>2023-03-08 00:26                                                                                                    |         | Typ<br>Foxit Reade<br>Microsoft Ex<br>SPSS Statist | r PDF .<br>kcel-ka | Stor   | l€<br>2<br>5                                             |

Klicka på filen "LUQSUS-K\_GRPUS\_Manual\_v.3.2.pdf" för att komma igång med användningen av LUQSUS-K för gruppundersökning.

#### Avinstallation

Vill du ta bort LUQSUS-K för gruppundersökning från din dator markerar du bara filerna (eller hela katalogen) i Utforskaren och raderar filerna.

Tänk på att även ta bort den nedladdade komprimerade filen (se Steg 2 ovan).

Avsluta med att tömma "Papperskorgen" för att permanent avlägsna filerna från din dator.

2024-03-24

Kai Österberg kai.osterberg@psy.lu.se